**Blockchain Service** 

### **Getting Started**

 Issue
 01

 Date
 2024-06-17

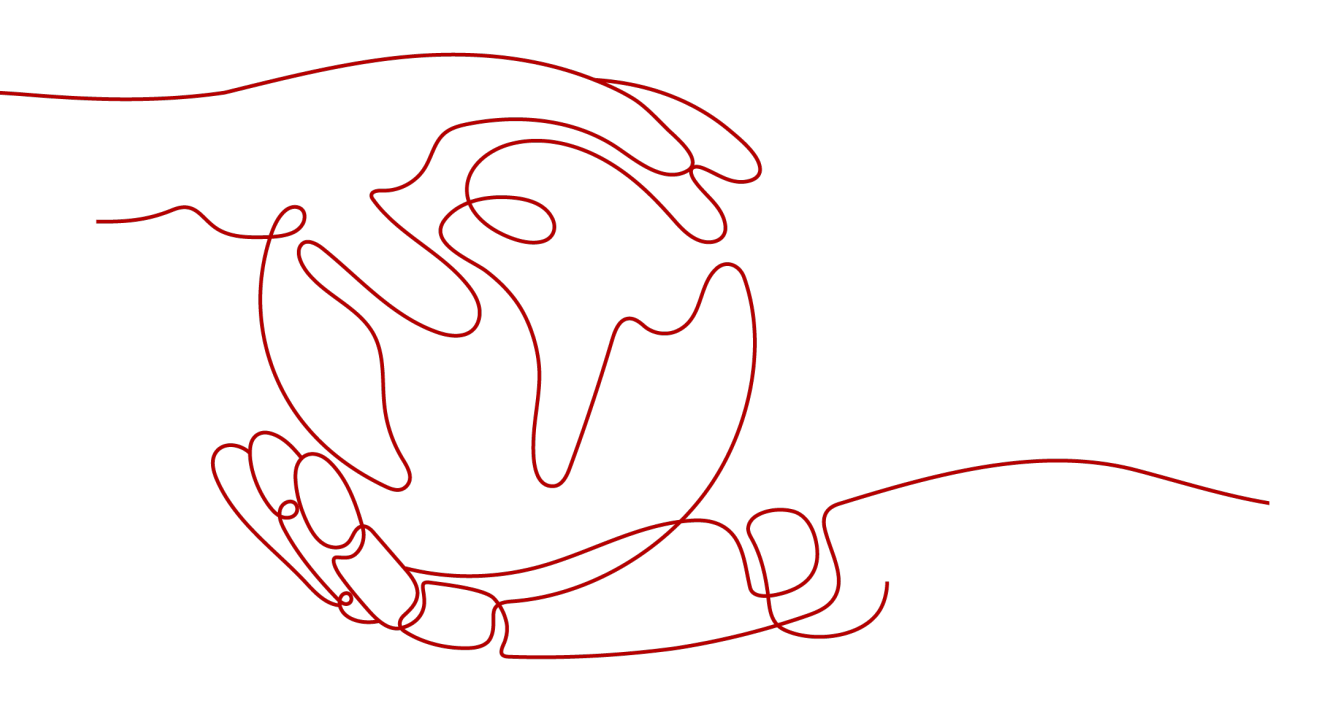

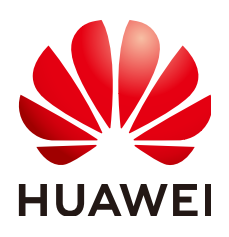

HUAWEI CLOUD COMPUTING TECHNOLOGIES CO., LTD.

#### Copyright © Huawei Cloud Computing Technologies Co., Ltd. 2024. All rights reserved.

No part of this document may be reproduced or transmitted in any form or by any means without prior written consent of Huawei Cloud Computing Technologies Co., Ltd.

#### **Trademarks and Permissions**

NUAWEI and other Huawei trademarks are the property of Huawei Technologies Co., Ltd. All other trademarks and trade names mentioned in this document are the property of their respective holders.

#### Notice

The purchased products, services and features are stipulated by the contract made between Huawei Cloud and the customer. All or part of the products, services and features described in this document may not be within the purchase scope or the usage scope. Unless otherwise specified in the contract, all statements, information, and recommendations in this document are provided "AS IS" without warranties, guarantees or representations of any kind, either express or implied.

The information in this document is subject to change without notice. Every effort has been made in the preparation of this document to ensure accuracy of the contents, but all statements, information, and recommendations in this document do not constitute a warranty of any kind, express or implied.

### **Contents**

| 1 Process of Using BCS                     | .1  |
|--------------------------------------------|-----|
| 2 Purchasing a BCS Instance                | 2   |
| 3 Installing and Instantiating a Chaincode | . 3 |
| 4 Invoking Chaincodes                      | . 7 |

### Process of Using BCS

Huawei Cloud Blockchain Service (BCS) is a blockchain technology platform for enterprises and developers. BCS helps you quickly deploy, manage, and maintain blockchain networks on Huawei Cloud. BCS reduces the threshold for using blockchain and allows you to focus on the development and innovation of your own business.

Figure 1-1 shows the process of using BCS.

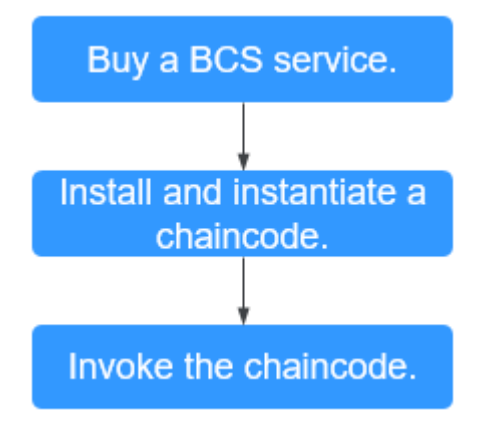

Figure 1-1 Process of using BCS

Process description:

1. **Buy** a BCS instance.

Register a Huawei Cloud account and purchase a BCS instance.

2. Install and instantiate a chaincode.

After purchasing a BCS instance, install and instantiate a chaincode.

3. Invoke the chaincode.

Download an SDK to the service application and invoke the chaincode by using the SDK.

# **2** Purchasing a BCS Instance

#### Prerequisites

Before using BCS, you must have a Huawei Cloud account. For details, see **Account Registration Process**.

#### Procedure

- **Step 1** Go to the page for purchasing **enhanced Hyperledger Fabric instances**.
- Step 2 On the page that is displayed, specify the enterprise project, enter a BCS instance name (demo), and set the initial password for resource access. Retain the default settings for other parameters. For details, see Deployment Using a CCE Cluster.

#### **NOTE**

You are advised to set the BCS instance name to **demo**. Then, the name of the .yaml file in the downloaded SDK configuration file will be **demo-channel-sdk-config.yaml**.

If you use another name, for example, **bcs123**, the name of the .yaml file in the downloaded SDK configuration file will be **bcs123-channel-sdk-config.yaml**. When configuring an application, change the file name to **demo-channel-sdk-config.yaml**. For details, see **Invoking Chaincodes**.

**Step 3** Configure the parameters as prompted and finish the BCS instance purchasing process.

Wait for several minutes. After a message is displayed indicating successful creation, check the status of the instance and organizations. If they are **Normal**, the BCS instance deployment is completed.

----End

## **3** Installing and Instantiating a Chaincode

To obtain the chaincode file used in the example, go to the BCS console and click **Use Cases**. Download the example Go chaincode in the **Getting Started** area.

#### Installing a Chaincode

- **Step 1** Click **Manage Blockchain** on the card of the BCS instance you just created.
- **Step 2** On the login page, enter the username and password, and click **Log In**.

#### **NOTE**

The username is **admin**, and the password is the **Blockchain Mgmt. Initial Password** set when you created the BCS instance. If you have not set this password, use the resource access initial password. For details, see **Purchasing a BCS Instance**. For security purposes, change the password periodically.

Step 3 Click Install Chaincode in the upper left corner of the page.

| ∧O <sub>\</sub><br>O≟O                |                        |         |                                       |
|---------------------------------------|------------------------|---------|---------------------------------------|
| Blockchain<br>Management              | Chaincode Management ⑦ |         |                                       |
| Chaincode Management<br>Block Browser | ⊙ Install Chaincode    |         |                                       |
|                                       | Chaincode Name ↓Ξ      | Version | Organization/Peer with Latest Version |
|                                       |                        |         |                                       |

**Step 4** Enter the chaincode name and version number, select the peers where the chaincode is to be installed, specify the programming language of the chaincode, and add the chaincode file.

Step

| Parameter             | Description                                                                                                    |
|-----------------------|----------------------------------------------------------------------------------------------------|
| Chaincode Name        | Enter <b>chaincodedemo</b>                                                                                                    |
| Chaincode Version     | Enter <b>1.0</b>                                                                                                    |
| Ledger Storage        | Default option: File database (goleveldb).                                                                                                    |
| Peer                  | Manually select organizations and peers.                                                                                                    |
| Language              | Select <b>Golang</b> .                                                                                                    |
| Chaincode File        | Add a chaincode file. To obtain the chaincode file<br>used in the example, go to the BCS console and<br>click <b>Use Cases</b> . Download the example Go<br>chaincode in the <b>Getting Started</b> area. |
| Chaincode Description | Enter a description of the chaincode.                                                                                                    |
| Code Security Check   | This option is displayed only when the chaincode language is Golang. Enable this option to check code security.                                                                                           |

 Table 3-1
 Chaincode installation configurations

#### Figure 3-1 Installing a Chaincode

| Install Chaincode     |                           |
|-----------------------|---------------------------|
| * Chaincode Name      | chaincodedemo             |
| * Chaincode Version   | 1.0                       |
| Ledger Storage        | File database (goleveldb) |
| Select All Peers      |                           |
| Organization & Peer   | peer-0 🔇 🔻                |
| Language              | Golang 💌                  |
| Chaincode File        | Add File example01.zip    |
| Chaincode Description | Describe the chaincode.   |
|                       |                           |
|                       | 0/500                     |
| Code Security Check   |                           |
| 5 Click Install.      |                           |

**Step 6** Click rext to a chaincode name to view the details.

**Step 7** Click **Download** in the **Operation** column to view the check result. (The following example is for reference only.)

#### **NOTE**

If **Code Security Check** is not enabled, no check report will be generated, and the **Download** button will not be displayed.

#### Figure 3-2 Downloading the check report

| Chaincode Version ↓Ξ | SHA-256 Hash ↓Ξ                                       | Description ↓Ξ | Installed JF                    | Operation         |  |
|----------------------|-------------------------------------------------------|----------------|---------------------------------|-------------------|--|
| 1.0                  | 3455dd016a31349749ff575c7bb0c131782e130832a0a1afef61f |                | Nov 15, 2021 10:26:23 GMT+08:00 | Download   Delete |  |

 Decompress the package and open the HTML file to view the check result details. There are three types of issues: error, warning, and info. Error-level issues must be resolved. Otherwise, the chaincode functions will be affected. Warning-level issues can be handled by reconstructing the code. Info-level issues can be handled selectively as required.

#### Figure 3-3 Scanned files

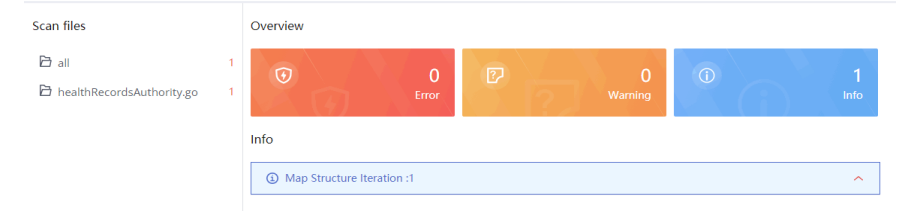

2. For example, there is an info-level issue in the proceeding figure. You can click the issue to view its details, including a brief description, wrong example, scanning details, modification advice, and revision example.

#### **NOTE**

Modify the code based on the chaincode check result and update the chaincode or install it again.

#### ----End

#### Instantiating a Chaincode

**Step 1** After installing the chaincode, click **Instantiate** in the **Operation** column that contains a target chaincode.

| Chaincode Ma | anagement ⑦        |                  |                                                           |                       |          |                                 |                             |
|--------------|--------------------|------------------|-----------------------------------------------------------|-----------------------|----------|---------------------------------|-----------------------------|
| ⊕ Install    | Chaincode 🖉 Edit C | beta             |                                                           |                       |          |                                 | Enter a chaincode name. Q C |
|              | Chaincode Name ↓Ξ  | Version          | Organization/Peer with Latest Version                     | Instantiation Channel | Language | Updated ↓                       | Operation                   |
| ~            | chaincodedemo      | 1.0<br>View more | organization   peer-0, organization   peer-1<br>View more | View more             | golang   | Oct 15, 2020 20:46:45 GMT+08:00 | (Instantiate) Update        |

**Step 2** Specify the channel, chaincode version, initialization function, endorsement policy, endorsing organizations, and other parameters.

#### Instantiate Chaincode (?)

| Chaincode Name                     | bbbbbbbb                                                                                                    |
|------------------------------------|----------------------------------------------------------------------------------------------------|
| Channel                            | channel 💌                                                                                                    |
| Chaincode Version                  | 1.0 💌                                                                                                    |
| * Initialization Function          | init<br>Chaincode function that will be invoked                                                                                                    |
| Chaincode Parameters               | For example, a,200,b,250                                                                                                    |
| Endorsement Policy                 | <ul> <li>Enter the parameters of the initialization function init(). Separate multiple parameters with commas.</li> <li>Endorsement from any of the following organizations</li> <li>Endorsements from all of the following organizations</li> </ul> |
| Endorsing Organizations            | organization 🚳 🔻                                                                                                    |
| Privacy Protection Configuration ⑦ | No Yes                                                                                                    |

**Step 3** Click **Instantiate**. Wait 2 to 3 minutes for the instantiation on the specified channel to complete.

----End

## **4** Invoking Chaincodes

#### Prerequisites

- JDK has been installed and the Java development environment has been configured. The JDK version must be 1.8 (64-bit). If you have installed JDK, run the **java -version** command to check the JDK version.
- Log in to the BCS console and click **Use Cases**. Download the example Java chaincode in the **Getting Started** area. In Windows, download and decompress the package to **C:/javasdkdemo**. In Linux, download and decompress the package to **/root/javasdkdemo**.

#### **Configuring the Application**

- **Step 1** On the **Instance Management** page, click **Download Client Configuration** on an instance card.
- **Step 2** Select **SDK Configuration File**, and enter the chaincode name and certificate path. Retain the default values for other parameters.
  - The chaincode name must be the same as the name specified during chaincode installation and instantiation, for example, **chaincodedemo**.
  - The certificate path is the final path for storing the certificate for application compilation. If the certificate path changes, you must manually change all certificate paths in the SDK configuration file.

Windows: C:/javasdkdemo/config

Linux: /root/javasdkdemo/config

- Step 3 Select Orderer Certificate.
- **Step 4** Select **Peer Certificates**, select **organization** for **Peer Organization**, and select **Administrator certificate**.
- **Step 5** Click **Download** to download the SDK configuration file and the administrator certificates for the **demo-orderer** and **organization** organizations.

#### 

- The BCS instance name is **demo**, so the name of the .yaml file in the downloaded SDK configuration file is **demo-channel-sdk-config.yaml**.
- If you use another name, for example, **bcs123**, the name of the .yaml file in the downloaded SDK configuration file will be **bcs123-channel-sdk-config.yaml**. You must manually change the file name to **demo-channel-sdk-config.yaml**.
- Step 6 Decompress demo-config.zip and copy the orderer and peer folders and the sdk-config.json and sdk-config.yaml files to the config directory where the demo is stored (C:/javasdkdemo/config in Windows and /root/javasdkdemo/config in Linux).

**NOTE** 

The **demo-channel-sdk-config.yaml** file must exist in the **config** directory of the javasdkdemo project.

----End

#### **Deploying the Application**

Step 1 Go to the directory where the demo is stored (C:/javasdkdemo in Windows and / root/javasdkdemo in Linux) and run the following command:

#### java -jar javasdkdemo.jar

Each time the command is successfully executed, the key-value pair **<testuser,100>** is saved to the blockchain. If you query key **testuser**, the value is **100**.

The command output is as follows:

Figure 4-1 Execution result

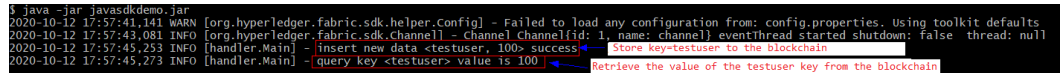

Step 2 View the results in the Block Browser.

#### Figure 4-2 Viewing the results

| Blockchain<br>Management | В | lock Browser ③                                   |                         |                      |                   | Transaction Details    | i                                                                    |
|--------------------------|---|--------------------------------------------------|-------------------------|----------------------|-------------------|------------------------|----------------------------------------------------------------------|
| Chaincode Management     |   | Channel: channel *                               |                         |                      |                   | Transaction ID         | 6ee7e4b5d2197b01251ddcccffcd3580b37ccfa59b671b27c2280b69f22<br>094aa |
| Block Browser            |   |                                                  |                         |                      |                   | Block Number           | 5                                                                    |
|                          |   | C Peers                                          | 2 💦 Ch                  | aincodes 2           | Blocks            | Verification Code      | VALID                                                                |
|                          |   | -                                                | -                       |                      | 0                 | Creator Organization   | organization                                                         |
|                          |   |                                                  |                         |                      |                   | Creator's MSP          | adff0758bb2177cedaaecf250227634fd6c8c3dfMSP                          |
|                          |   | Block List Transaction List                      |                         |                      |                   | Request Data Hash      | OuD81ztkCuHzXIZmq+mt7q9FiXa0sbbQySsaxQRV3Xo=                         |
|                          |   | Note: A maximum of 2,000 records can be listed I | vere.                   |                      |                   | Endorsing Organization | adff0758bb2177cedaaecf250227634fd6c8c3dfMSP                          |
|                          |   |                                                  |                         |                      |                   | Chaincode Name         | chaincodedemo                                                        |
|                          |   | Transaction ID ↓∃                                | Creator Organization J∃ | Transaction Type J⊟  | Chaincode Name ↓Ξ | Transaction Type       | ENDORSER_TRANSACTION                                                 |
|                          | 4 | 6ee7e4b5d2197b01251ddcccffcd3580b37ccf           | organization            | ENDORSER_TRANSACTION | chaincodedemo     | Created                | Oct 15, 2020 21:02:29 GMT+08:00                                      |
|                          |   | a567a37c48d63c78293c925eb1ec4ced7ab8a            | organization            | ENDORSER_TRANSACTION | lscc              |                        |                                                                      |
|                          |   | 1a555c53a0d58be4c135c098b9f03651e5497            | organization            | ENDORSER_TRANSACTION | lscc              | Kead Set               | <ul> <li>chaincodedemo</li> <li>lscc</li> </ul>                      |
|                          |   |                                                  | orderer                 | CONFIG               |                   |                        | {"key":"chaincodedemo","version"1("block_num":3}}                    |
|                          |   |                                                  | orderer                 | CONFIG               |                   | Write Set              | Chaincodedemo<br>("key":1"a","ISDelete1"false,"value1";"1")          |
|                          |   |                                                  |                         |                      |                   |                        | BLC                                                                  |
|                          |   |                                                  |                         |                      |                   |                        |                                                                      |

----End